За попуњавање online анкете за изборне предмете потребно је урадити следеће: **1.** У web претраживачу (Google Chrome, Mozilla Firefox, Internet Explorer,...) посетите адресу: <u>http://www.vtsnis.edu.rs/izborni\_predmeti</u>

2. На почетном екрану за екрану за логовање унесите:

корисничко име (ваш број индекса у формату rer1-16 исписано малим словима)

шифру (ваш матични број)

3. Попуните анкету и након тога кликните на ЗАВРШИ.

**НАПОМЕНА**: Анкету су реализовали студенти, чланови VTŠ Apps Tima.

Уколико имате потешкоће приликом логовања обратите се Горану Милосављевићу у ИТ служби (канцеларија 104).